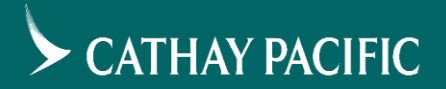

# キャセイパシフィック航空

Cathay Agents クイックガイド

# Cathay Agents 登録方法

5

## <u>新規申込み</u>

#### 1) <u>https://www.cxagents.com/ta/ja\_JP/welcome.html</u> 「今すぐ登録」をクリックする。

| 5 | CATHAY PACIFIC Cathay Agents                                        | ●日本-日本語 サインイン/登録する 🛶 |
|---|---------------------------------------------------------------------|----------------------|
| 1 | 5重要なお知らせ 新型コロナウイルス(COVID-19)関連の渡航制限、検疫措置等について 🗗 - 2020年7月15日 22:45… | すべて見る 凸              |
| 0 | 各国の渡航制限 回                                                           |                      |
|   |                                                                     |                      |
|   |                                                                     | Cathay Agents        |

旅行代理店スタッフの皆様専用のサービスとサポ ートをご利用いただけます。

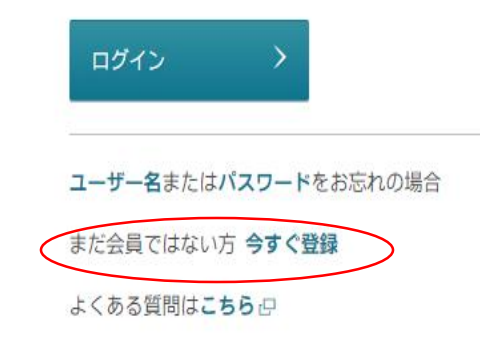

詳細はこちら

運航スケジュール

最新の運航スケジュールならびに今後の運航予定をご覧くださ

Ø

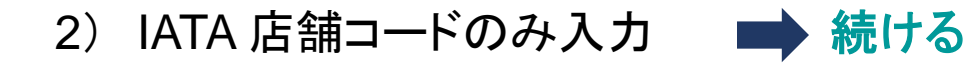

CATHAY PACIFIC Cathay Agents

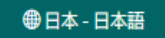

eneworks

| アカウントの登録<br>Cathay Agentsへょうこそ。<br>メンバー登録完了まであと少しです。 |                                                                                                    |
|------------------------------------------------------|----------------------------------------------------------------------------------------------------|
| 1 勤務先情報         2 個人情報         3 再確認                 |                                                                                                    |
| 勤務先の詳細                                               | 勤務先の所在地はどちらですか?        国・地域 日本       日本              IATA店舗コード、または旅行業登録番号のどちらか一つを正しくご入力ください。              IATA店舗コード 7桁でご入力お願いします               í |

### 3) ユーザーの個人情報を入力し送信してください。

#### 4) 2-3営業日後に登録完了メールが届いたら、ご利用いただけます。

| ユーザー情報  | オプションと示されていない限りすべての<br>タイト                              | D項目が必須項目です。<br>お名前 | (姓)           |                         |
|---------|---------------------------------------------------------|--------------------|---------------|-------------------------|
|         | Eメールアドレス                                                |                    |               |                         |
|         | 勤務先住所 1                                                 |                    |               | 勤務先の住所と同じ               |
|         | 勤務先住所 2 (任意)                                            |                    |               |                         |
|         | 勤務先電話番号                                                 |                    |               |                         |
|         | 国番/地域号<br>Japan (+81)                                   | ~ 市外局番 (任意)        | - 勤務先電話       | 話番号                     |
|         | 携帯電話番号 (任意)                                             |                    |               |                         |
|         | 国衢/地域号<br>Japan (+81)                                   | → - 市外局番           | - 携帯電話者       | <b>5</b> 号              |
|         |                                                         |                    |               |                         |
|         |                                                         |                    |               |                         |
| アカウント情報 |                                                         | 忍証情報と同じものは使用し      | ないでください。      |                         |
|         | Cathay Agentsのユーザー名                                     |                    | パスワード         | Ś                       |
|         |                                                         |                    |               |                         |
| メール購読設定 | 専用のお知らせメールを購読し、キャセィ<br>更新からいつでも変更できます。<br>旅行会社向けニュースレター | イパシフィックの最新オファ-     | - や情報をお受け取りくだ | さい。購読設定は <b>プロフィールの</b> |

#### ご注意点

1.365日以上ログインない場合は、アカウントが凍結します。

2. 毎年3月にアカウントのReviewがあり。個人情報の確認が入ります。 会社情報の部分は変更出来ないので、個人のメールアドレスなどに 変更がなければRenewをご選択下さい。 **Cathay Agents** 

## ログイン後の操作方法

トップバナー

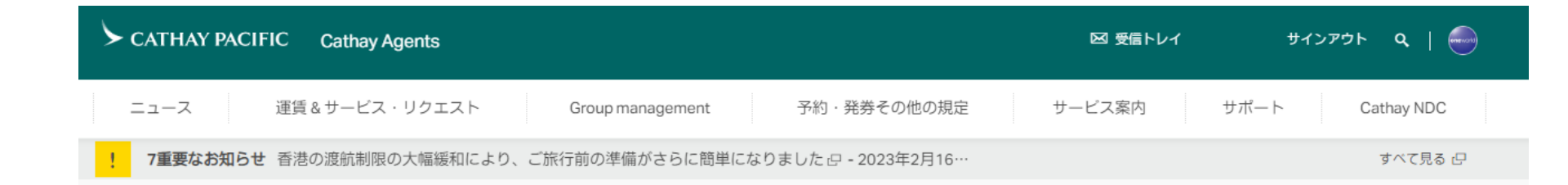

予約については、主に下記のメニューをご確認いただきます。 ニュース 運賃&サービス・リクエスト 予約・発券その他の規定 サービス案内

#### <u>運賃&サービス・リクエスト</u>

## 運賃表をクリックすると、最新・現在・過去の運賃表が表示されます。

| CATHAY PACIFIC Cathay Agents      | 5                         |                                              |                          |                 |                                                                                          | 1279F Q                   |                                |
|-----------------------------------|---------------------------|----------------------------------------------|--------------------------|-----------------|------------------------------------------------------------------------------------------|---------------------------|--------------------------------|
| ニュース 運賃&サービス・リク                   | エスト                       | Group management                             | 予約・発券その他の                | 規定 :            | サービス案内 サポート                                                                              | Cathay ND                 | C                              |
| 運賃表<br>最新の運賃表                     | <b>サービスリ</b> ク<br>新規のサービス | <b>יエスト</b><br>パリクエスト                        | PNRの表示<br>PNRの表示         |                 |                                                                                          |                           |                                |
| 現在の運賃表<br>過去の運賃表<br>ワンワールド運賃      | <u>+</u> - スリク:           | 最新の運賃表<br>Shows faresheet(s) created or upda | ited within the past 14  | days.           |                                                                                          |                           |                                |
| ニュース                              |                           | リクエスト <b>3</b> 件中、 <b>1</b> 件~ <b>3</b> 件    | cxa_common_paginat       | or_header_pages | ize_prefix 20   50   80 cxa_commo                                                        | ਰ<br>n_paginator_heade    | べての情報を開く<br>er_pagesize_suffix |
|                                   | ana pene                  | 運賃表のタイトル                                     | 販売期間   ◆                 | 出発期間            | 注記                                                                                       | 最新更新時<br>間                | TTL reminder                   |
|                                   | -                         | Y2023 Add-on 運賃表/諸規定                         | 01JUL2018 -<br>31MAR2024 | 01JUL2018 -     | Revised US/CA/EUR/SEA<br>(28Mar23) Revised<br>SWP(16Feb23) Revised<br>EUR(07Feb          | 28MAR2023<br>10:06(GMT+8) |                                |
| 香港エクスプレス(UO)運航のコー<br>ドシェア便設定のお知らせ | 2023年4<br>サーチャ            | Y2023 PEX ルール 13Feb23以<br>降出発分               | 13FEB2023 -<br>31MAR2024 | 13FEB2023 -     | Revised B/O date for<br>HKG/SEA on RBD: V/S class<br>(27Mar23) Added TAK far             | 27MAR2023<br>11:20(GMT+8) |                                |
| 2023年3月17日                        | 2023年3月                   | Y2023 公示運賃表 全クラス<br>13Feb23以降出発分             | 13FEB2023 -<br>31MAR2024 | 13FEB2023 -     | Added TAK fare (20Mar23)<br>Added Tactical fare for $\checkmark$<br>HNDHKG and SWP1(09Ma | 20MAR2023<br>16:46(GMT+8) |                                |

#### 予約・発券その他の規定

各項目の規定が確認出来る。 内容によってはキャセイパシフィック航空のHPとリンクされています。

| CATHAY PACIFIC Cathay Agent | ts                    |                             | 🖂 受信トレイ サインアウト Q,   🛶  |  |
|-----------------------------|-----------------------|-----------------------------|------------------------|--|
| ニュース 運賃&サービス・リク             | マエスト Group management | 予約・発券その他の規定                 | サービス案内 サポート Cathay NDC |  |
| 規定および手順一覧                   | 予約 / 発券に関する規定         | 座席                          | 料金、手数料および税金            |  |
| 手荷物                         | お客様のサポート              | New Distribution Capability | (NDC)                  |  |

#### <u>サービス案内</u>

#### キャセイパシフィック航空のサービス内容ついて確認することが出来る。 各項目ごとにWEBサイトとリンクされています。

| CATHAY PACIFIC Cathay Agen | ts                    | 図 受信              | ίκυς το το το το το το το το το το το το το |
|----------------------------|-----------------------|-------------------|---------------------------------------------|
| ニュース 運賃&サービス・リ             | クエスト Group management | 予約・発券その他の規定サービス案内 | サポート Cathay NDC                             |
| 目的地のご紹介                    | ご出発の前に                | キャセイパシフィックの空の旅    | 特典と提携会社                                     |
| 目的地のガイドロ                   | 空港情報已                 | 保有機材。日            | メンバーシップの概要已                                 |
| フライト時刻表心                   | ラウンジ目                 | 客室クラス心            | キャセイプログラム 母                                 |
| 機内誌『Discovery』オンライン版 🗗     | 香港のホームグラウンド 🖓         | 機内食口              | マイレージプログラム 🖓                                |
| グレーターベイエリアについて             |                       | 機内エンターテイメント 🖓     | 提携プログラム 巴                                   |
|                            |                       | Wi-Fiとインターネット環境 🖓 | oneworld 🗗                                  |

# オンラインサービスリクエスト

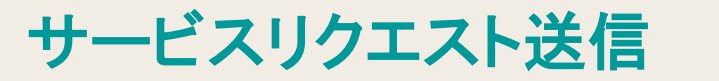

#### サービスリクエストフォームを開く

フォームを記入する

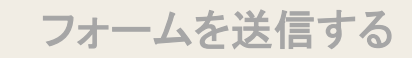

<u>スト</u>

「運賃&サービス・リクエスト」のタブにある「サービスリクエスト(新しい)」
 もしくは右上にある「サービスリクエスト」をクリックし、入力フォームを開く。

| CATHAY PACIFIC                                       | Cathay Agents                                                            |                  |     |         |
|------------------------------------------------------|--------------------------------------------------------------------------|------------------|-----|---------|
| ニュース                                                 | 運賃&サービス・リクエスト                                                            | 予約・発券その他の規定      |     |         |
| <b>運賃表</b><br>最新の運賃表<br>現在の運賃表<br>過去の運賃表<br>ワンワールド運賃 | サービスリクエスト<br>サービスリクエスト(新しい)<br>送信済みのサ <u>ービス・リクエスト</u><br>サービスリクエスト(新しい) | PNRの表示<br>PNRの表示 |     |         |
|                                                      | その他の規定                                                                   | サービス案内           | 4   | サポート    |
|                                                      | 寺間 (GMT+···                                                              |                  |     | すべて見る 🖓 |
|                                                      |                                                                          |                  | 運動表 |         |

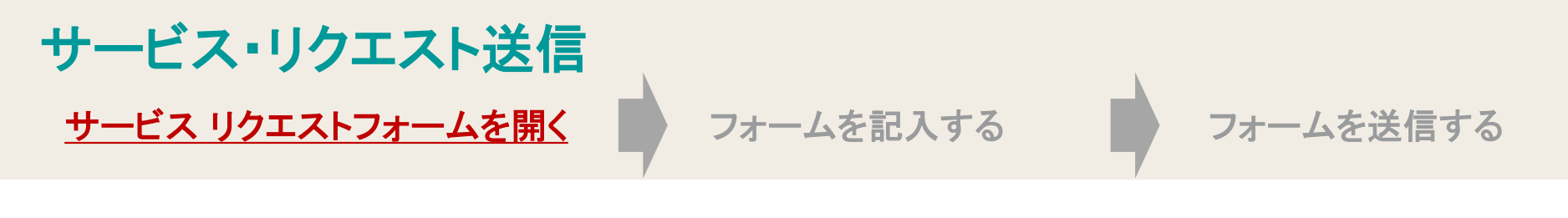

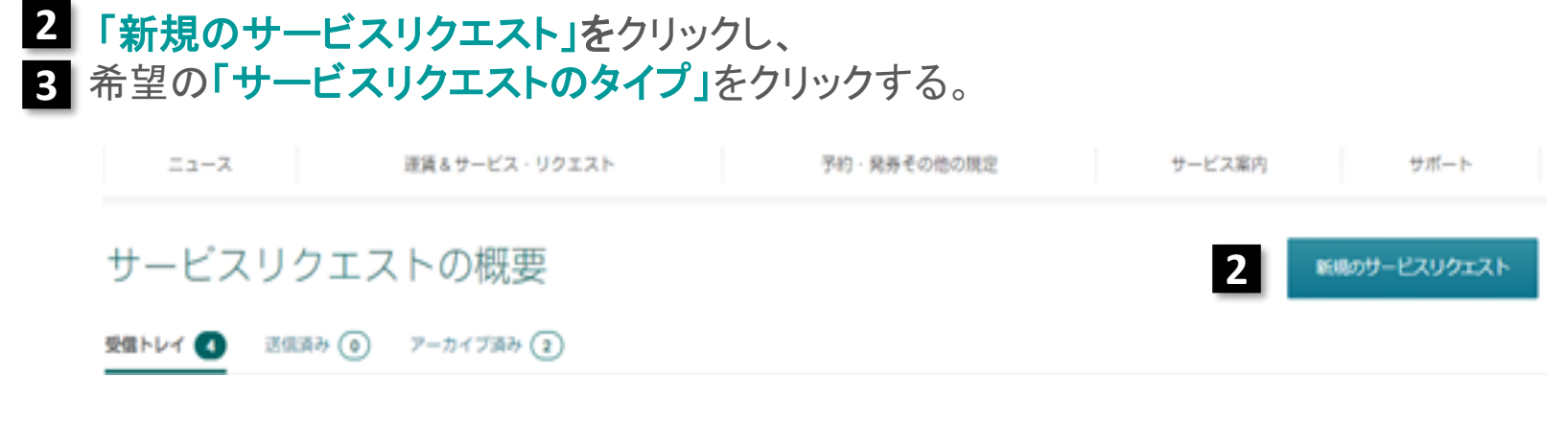

#### 新規のサービスリクエスト

サービスリクエスト

オブションと示されていない限りすべての項目が必須項目です。

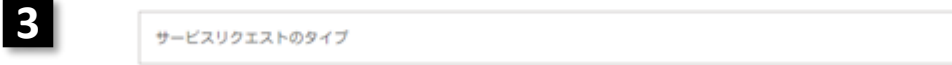

 $\sim$ 

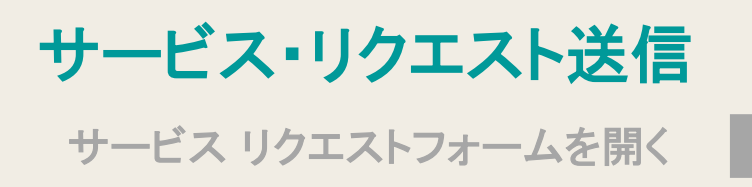

<u>フォームを記入する</u>

新規のサービスリクエスト

サービスリクエスト

2

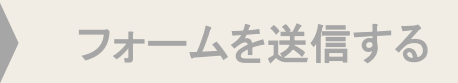

- サービスリクエスト」の項目に よって、必須項目や注意点等、 最初の項目に記載があるので 確認する。
- 2 姓とCXの予約番号を入力する と搭乗者の名前と旅程が自動 入力される。

自由にメッセージを書き込める。 3 但し、個人データを含めないようにお願いします。

 添付ファイルは、最大容量2MB まで可能。

※オプションと示されていない項目は必須項目。

|   | 8-K205221-69-73                                                                                              |        |
|---|----------------------------------------------------------------------------------------------------|--------|
|   | VPOUDIIR                                                                                                    | $\sim$ |
| _ | VP                                                                                                    |        |
| 1 | 対象:量金、政府関係の高官、大使など国及び地方公共国体の要職にある方の公務の決制。(周囲に開る)<br>便宜供与、VPご本人とその時行者1名、ご希望の連合は入間証券総務課へ申認をし、納募を回得殺します。予約後3次間日 | 101.1  |

オブションと示されていない思わせんての原目が必須通目です

での受付とさせていただきます。

| クエスト情報                                      | CK/KAの予約番号                                     |                                        |                       |               |
|---------------------------------------------|------------------------------------------------|----------------------------------------|-----------------------|---------------|
| NRの自動入力を利用すると、お客様の名前や旅程<br>PNRから自動的に入力されます。 | <b>派華者</b> 1                                   |                                        |                       |               |
| 并                                           | 振興者のお名創                                        |                                        |                       |               |
| 予約署号                                        | + お客様を追加<br>修羅(オブション)                          | <ul> <li>(三) 東西和人の無名</li> </ul>        | () 588-2K- (A 588-60) | RH X KRE9U7   |
| PPC/EE #                                    | 就空会拉/要条 途中降勝                                   | 出用地 用的地                                | クラス 出発日               | 行動            |
| キャンセル ヘ                                     |                                                | · · · ·                                | (DDMMMYYY             | "<br>00×      |
|                                             |                                                | · · · · ·                              |                       | 00×           |
|                                             | + 区間後追加                                        |                                        |                       |               |
|                                             | 按局者名:                                          |                                        |                       |               |
|                                             | リクエストの際には、個人情報 (氏名、生)<br>ドや銀行口道各号など) といった個人デー? | E月口など)、個人爆励得機(研行書類の<br>2を含めないようお願いします。 | 住職、マイナンバーの任務など)、個人(   | 1度香号 (クレジットカー |
| 3                                           | 注釈 (オプション)                                     |                                        |                       |               |
|                                             |                                                |                                        |                       |               |
| А                                           | 源付ファイル (オブション)<br>歩付ファイルには、個人口音振号 (シレジ)        | vトカードや銀行口屋香号など) を含めな                   | いようお願いします。            |               |
| -                                           |                                                | 5747681599610970                       | 77v70-14              |               |
|                                             |                                                | またはファイルを用                              | IR.                   |               |

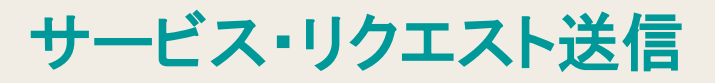

サービス リクエストフォームを開く

5 同僚に「サービスリクエスト」内 容の閲覧許可をする場合は 『はい』を選ぶ。 同僚にも返信のコピーが必要 な場合はアドレスを入力する。

|           | Y                     |       |       |   |
|-----------|-----------------------|-------|-------|---|
|           | _                     |       |       |   |
| 午可とEメール通知 | 同様にこの構い合わせの問題を許可する    | ા ખાસ |       |   |
|           | CXからの遊園のコピー送付先(オブション) |       |       |   |
|           | Eメールアドレスを入力してください     |       |       | 0 |
|           |                       | 6     |       |   |
|           |                       | _     | 51316 |   |

フォームを送信する

フォームを記入する

6 入力項目を記入し「確認する」 ボタンで確認画面へ遷移する。

7内容を確認のうえ「確認する」 を押してクリックしてリクエストを 送信する。

| サービフリクエフトの内        | の家を確認のうう確守してください    |                                            |
|--------------------|---------------------|--------------------------------------------|
| 9-CX99±X100        | 34.20時間のラス確定してくたらい。 | ·弗日<br>··································· |
| サービスリクエストのタイプ      | CX/KAの予約番号          | ^                                          |
| VIPのリクエスト          | AAABBB              |                                            |
| 搭渠者 1              |                     |                                            |
| 接職者のお名崩            |                     |                                            |
| CATHAW/TEST MR     |                     |                                            |
| <b>新三君</b> 名 :     |                     |                                            |
| SHIBATA            |                     |                                            |
| 注釈                 |                     |                                            |
| -                  |                     |                                            |
| 添付ファイル<br>-        |                     |                                            |
| 同僚にこの問い合わせの問題を許可する |                     |                                            |
| uuz                |                     | - 18                                       |
| CXからの遺信のコピー送付先     |                     |                                            |
|                    |                     | -                                          |
|                    | キャンセル               | 機能する                                       |
|                    |                     |                                            |
| L                  |                     |                                            |

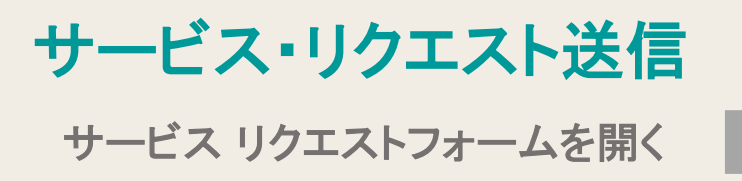

フォームを記入する

サービスリクエストの概要

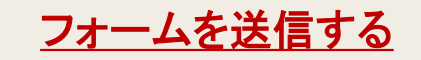

新規のサービスリクエスト

#### 2014/ C 2010/ 7-1/784 C

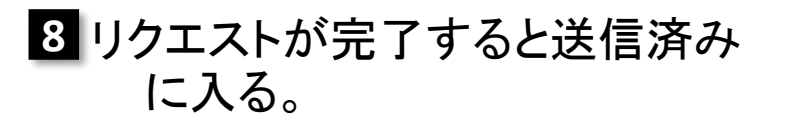

|               | 01 2000             |                 |                   |                    |                               |                               |
|---------------|---------------------|-----------------|-------------------|--------------------|-------------------------------|-------------------------------|
| で検索           | 送信済み<br>リクエスト2件中、1件 | 214             |                   |                    | <b>210</b>   50   10          | 1 件の結果を表示                     |
| 9-82991210947 | ÷<br>\$180-00028 ÷  | サービスリクエストのライブ ÷ | CX/KA()<br>予約開号 ÷ | ШЯ⊟<br>(DDMMNYYYY) | (MERA) ÷                      | 936 <b>6</b> 3                |
| ► 195840      | SR2019101026202     | WPOU9IZF        | AAAOOC            | -                  | 100CT2019<br>12:30<br>(CMT+8) | 100CT2019<br>13:08<br>(CMT+8) |
| 1477          | SI/2019101026125    | DUPEチェック        | AABBCC            | -                  | 100CT2019<br>10:21<br>(CMT+8) | 100CT2019<br>13:04<br>(CMT+8) |
|               |                     |                 |                   |                    |                               |                               |

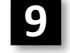

#### 新規のサービスリクェストが提出されました

#### 様

リクエストのご提出に弊社のサービスをご利用いただをありがとうございます。リクエストの参照番号 はSR2019101026202です。今後のお問い合わせに必要となりますので、この番号を控えておいてください。

#### x000000000000 Email x00000000000

| 参照書号:          | SR2019101026202 |
|----------------|-----------------|
| リクエスト作成目:      | 10OCT2019 12:30 |
| <b>旅行会社</b> 名: | CXTYO           |
| サービスリクエスト:     | VIPのリクエスト       |

滞付ファイルがある場合は、Cathay Agentsでサービスリクエストをオープンしてください。

Cathay Pacific Airways Limited

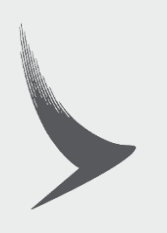